## **Online Application Guide**

| M Û E G Y E T E<br>Admission • Internatio         | Budapest University of Technology and Economics (BME)<br>Central Academic Office<br>dress: 7-9 Müegyetem rkp. Bldg. R, ground floor, H-1111 Budapest, Hungary · Phone: +361 463 4242 · E-mail: info@k<br>Thursday, 3 April 2014 · 9th week of · CAO opening hours today: 12:00–15:30<br>onal Affairs • Neptun Management      | th.bme.hu                                   |
|---------------------------------------------------|----------------------------------------------------------------------------------------------------|---------------------------------------------|
| Neptun login<br>For students                      | Forms                                                                                                    | Last changes                                |
| Neptun operating time V                           | Student Application Form Transfer Students                                                                                                    | gin » this site                             |
| CAO portal login<br>edu D Belépés                 | Student Application Form PhD Students  () fill in after log                                                                                                    | gin » BME phonebook                         |
| Some contents can be reached<br>only after login. | Student Application Form MSc                                                                                                    | CAO<br>gin » Opening hours                  |
| Hírek RSS-ben                                     | Student Application Form BSc & Preparatory course                                                                                                    | Thursday, 04. 03.<br>12:00 – 15:30          |
|                                                   | Students have to write placement tests in Mathematics, Physics and English between September 1 <sup>st</sup> -<br>2014 and Freehand Drawing for Architecture students. Students found to have inadequate skills in Mathema<br>Physics or English will be divised to the one voor Brogarates (Course before the B.Sc. spearame | d,<br>Friday, 04. 04.<br>cs, 08:30 – 12:00  |
|                                                   | In reparatory course before the D.oc. programs.                                                                                                    | gin » Saturday, 04. 05.<br>no opening hours |
|                                                   |                                                                                                    | Sunday, 04. 06.<br>no opening hours         |
|                                                   |                                                                                                    | Monday, 04. 07.                             |

## Click on "fill in afte login" button.

| M Ú E G Y E T E                                                                                    | Budapest University of Technology and Economics (BME)<br>M 1 7 8 2 Central Academic Office Iress: 7-9 Müegyetem rkp. Bldg. R, ground floor, H-1111 Budapest, Hungary · Phone: +361 463 4242 · E-mail: info@kth.bm                                                 | e.hu                                                                                                    |
|----------------------------------------------------------------------------------------------------|----------------------------------------------------------------------------------------------------|----------------------------------------------------------------------------------------------------|
| Admission • Internatio                                                                             | nal Affairs • Nentrin Management                                                                                                    |                                                                                                    |
| Forms                                                                                              |                                                                                                    |                                                                                                    |
| Neptun login<br>For students<br>For lecturers                                                      | Online forms<br>You are not logged in. For filling the online forms you can log in as follows:                                                                                                    | Last changes<br>Last changes<br>Search                                                                                                    |
| Neptun operating time  CAO portal login edu Belépés Some contents can be reached only after login. | BME phonebook                                                                                                    |                                                                                                    |
| RSS                                                                                                | If you are a registered user you can login with your email address and password via this form. If you don't have access to BME's Neptun system you can make your registration with your email address via this link.  E-mail address Password Lost password Login | Thursday, 04. 03.<br>12:00 - 15:30<br>Friday, 04. 04.<br>08:30 - 12:00<br>Saturday, 04. 05.<br>no opening hours<br>Sunday, 04. 06.<br>no opening hours<br>Monday, 04. 07.<br>12:00 - 15:30<br>Tuesday, 04. 08.<br>12:00 - 15:30<br>Wednesday, 04. 09. |

Click on "this link".

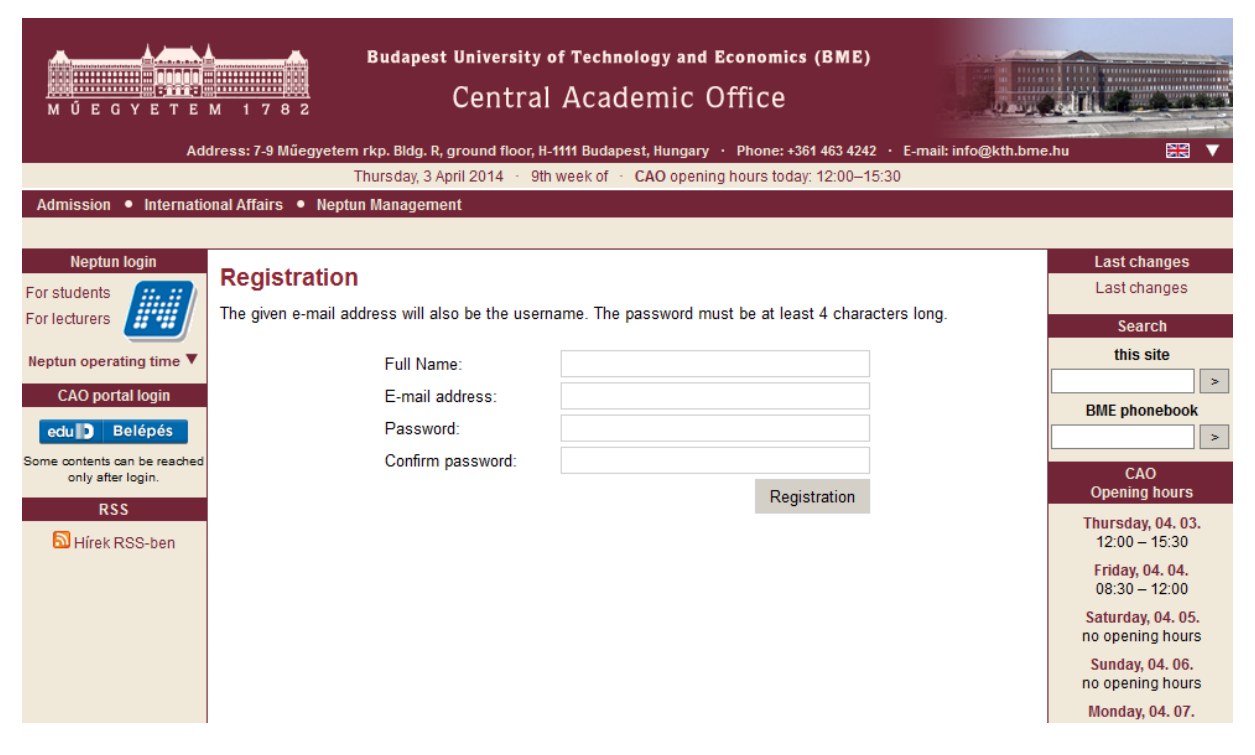

Fill it with your name, email address and password. Then click on "Registration" button.

| M Ú E G Y E T E<br>Admission • Internatio                                                                                                    | Budapest University of Technology and Economics (BME<br>Central Academic Office<br>dress: 7-9 Műegyetem rkp. Bldg. R, ground floor, H-1111 Budapest, Hungary · Phone: +361 463 42<br>Thursday, 3 April 2014 · 9th week of · CAO opening hours today: 12:00-<br>nal Affairs. • Neptun Management |
|----------------------------------------------------------------------------------------------------|----------------------------------------------------------------------------------------------------|
| Neptun login<br>For students<br>For lecturers<br>Neptun operating time ▼<br>CAO portal login<br>edu  Belépés<br>Some contents can be reached<br>only after login.<br>RSS<br>Mirek RSS-ben | Registration successful!                                                                                                    |

After successful registration, return to the Application form page: <u>https://www.kth.bme.hu/en/forms?c=7</u>, and choose your form to fill.

| M Ú E G Y E T E<br>Admission • Internation<br>Forms | Budapest University of Technology and Economics (BME)         Central Academic Office         M 1 7 8 2         Central Academic Office         dress: 7-9 Műegyetem rkp. Bidg. R, ground floor, H-1111 Budapest, Hungary · Phone: +361 463 4242 · E-mail: info@kth.bme         Thursday, 3 April 2014 · 9th week of · CAO opening hours today: 12:00–15:30         mal Affairs • Neptun Management | e.hu 🔛 🗸                              |
|-----------------------------------------------------|----------------------------------------------------------------------------------------------------|---------------------------------------|
| Neptun login                                        | Online forms                                                                                                    | Last changes                          |
| For students                                        |                                                                                                    | Last changes                          |
|                                                     | You are not logged in. For filling the online forms you can log in as follows:                                                                                                    | Search<br>this site                   |
| Neptun operating time                               | If you are registered in the administration system of BME (Neptun) you have a 'directory service based'                                                                                                    | >                                     |
| CAO portai login                                    | login option. This button will redirect you to the appropriate login page. You will find there the<br>description for creating your directory service based account. After logging in you will be redirected to                                                                                                    | BME phonebook                         |
| Some contents can be reached                        | this page.                                                                                                    | >                                     |
| only after login.                                   | Forward                                                                                                    | CAO<br>Opening hours                  |
| RSS                                                 |                                                                                                    | Thursday, 04. 03.<br>12:00 – 15:30    |
|                                                     | If you are a registered user you can login with your email address and password via this form. If you<br>don't have access to BME's Neptun system you can make your registration with your email address<br>via this link                                                                                                    | Friday, 04. 04.<br>08:30 – 12:00      |
|                                                     |                                                                                                    | Saturday, 04. 05.<br>no opening hours |
|                                                     | Password Lost password                                                                                                    | Sunday, 04. 06.<br>no opening hours   |
|                                                     | Login                                                                                                    | Monday, 04. 07.<br>12:00 – 15:30      |
|                                                     |                                                                                                    | Tuesday, 04. 08.<br>12:00 – 15:30     |
|                                                     |                                                                                                    | Wednesday, 04. 09.<br>12:00 – 15:30   |
|                                                     |                                                                                                    | Details                               |
|                                                     |                                                                                                    | Calendar                              |
|                                                     |                                                                                                    | < 2014. April >                       |
|                                                     |                                                                                                    | 7 8 9 10 11 12 13                     |

Fill in with the previously registered email address and password, and click to "Login" button.

|                         | гасицу.                                                                                         |                                 |                |
|-------------------------|-------------------------------------------------------------------------------------------------|---------------------------------|----------------|
|                         | Date of proposed entrance: *                                                                    |                                 |                |
|                         | Required documents:                                                                             |                                 |                |
|                         | Curriculun vitae (CV): *                                                                        | Tallózás_ Nincs kijelölve fájl. |                |
|                         | Copy of passport: *                                                                             | Tallózás_ Nincs kijelölve fájl. |                |
|                         | Secondary high school report: *                                                                 | Tallózás_ Nincs kijelölve fájl. |                |
|                         | Document of English language proficiency: *                                                     | Tallózás_ Nincs kijelölve fájl. |                |
|                         | Warrant of the application fee (EUR100) *                                                       | Tallózás_ Nincs kijelölve fájl. |                |
|                         | Transcript of the previous university: *                                                        | Tallózás_ Nincs kijelölve fájl. |                |
|                         | Description of the subjects: *                                                                  | Tallózás Nincs kijelölve fájl.  |                |
|                         | Save: If you save a partially completed form<br>Finalize: After finalization the form can no le | Save Finalize                   |                |
| Impresszum   Adatkezelé | s   Sitemap   Levél a webmesternek                                                              |                                 | © 2014 BME KTH |

Save or Finalize your form.

After you finalized your form, the registration is ready.

For further information, go to the <u>'After Application'</u> link.